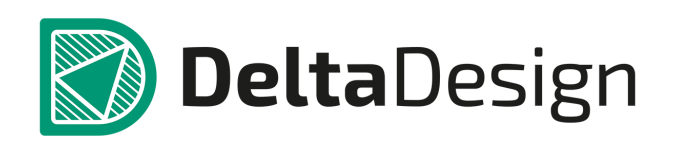

# Комплексная среда сквозного проектирования электронных устройств

## Руководство пользователя

Скругление треков Январь, 2022

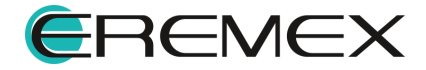

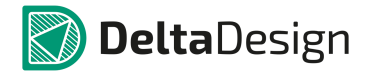

## Внимание!

Права на данный документ в полном объёме принадлежат компании «ЭРЕМЕКС» и защищены законодательством Российской Федерации об авторском праве и международными договорами.

Использование данного документа (как полностью, так и в части) в какой-либо форме, такое как: воспроизведение, модификация (в том числе перевод на другой язык), распространение (в том числе в переводе), копирование (заимствование) в любой форме, передача форме третьим лицам, – возможны только с предварительного письменного разрешения компании «ЭРЕМЕКС».

За незаконное использование данного документа (как полностью, так и частично), включая его копирование и распространение, нарушитель несет гражданскую, административную или уголовную ответственность в соответствии с действующим законодательством.

Компания «ЭРЕМЕКС» оставляет за собой право изменить содержание данного документа в любое время без предварительного уведомления. Данный документ предназначен для продвинутого пользователя ПК, знакомого с поведением и механизмами операционной системы Windows, уверенно владеющего инструментарием операционной системы. Последнюю версию документа можно получить в сети Интернет по ссылке: https://www.eremex.ru/knowleage-base/delta-design/docs/.

Компания «ЭРЕМЕКС» не несёт ответственности за содержание, качество, актуальность и достоверность материалов, права на которые принадлежат другим правообладателям. Обозначения ЭРЕМЕКС, EREMEX, Delta Design, TopoR, SimOne являются товарными знаками компании «ЭРЕМЕКС».

Остальные упомянутые в документе торговые марки являются собственностью их законных владельцев.

В случае возникновения вопросов по использованию программ Delta Design, TopoR, SimOne, пожалуйста, обращайтесь: Форум компании «ЭРЕМЕКС»:<u>www.eremex.ru/society/forum/</u>

Техническая поддержка

E-mail: <u>support@eremex.ru</u> Skype: supporteremex

Отдел продаж

Тел. +7 (495) 232-18-64 E-mail: <u>info@eremex.ru</u> E-mail: <u>sales@eremex.ru</u>

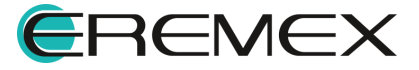

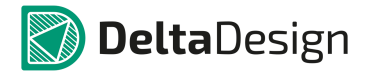

## Добро пожаловать!

Компания «ЭРЕМЕКС» благодарит Вас за приобретение системы Delta Design и надеется, что она будет удобным и полезным инструментом в Вашей проектной деятельности.

Система Delta Design является интегрированной средой, обеспечивающей средствами автоматизации сквозной цикл проектирования электронных устройств, включая:

- Формирование базы данных радиоэлектронных компонентов, ее сопровождение и поддержание в актуальном состоянии;

- Проектирование принципиальных электрических схем;

- SPICE моделирование работы аналоговых устройств;
- Разработка конструкций печатных плат;

- Размещение электронных компонентов на наружных слоях печатной платы и проектирование сети электрических соединений (печатных проводников, межслойных переходов) в соответствии с заданной электрической схемой и правилами проектирования структуры печатного монтажа;

- Выпуск конструкторской документации в соответствии с ГОСТ;

- Выпуск производственной документации, в том числе необходимой для автоматизированных производственных линий;

- Подготовка данных для составления перечня закупаемых изделий и материалов, необходимых для изготовления изделия.

Мы уверены, что Вы сделали правильный выбор, начав сотрудничество с компанией «ЭРЕМЕКС».

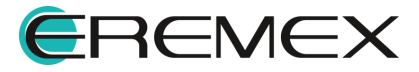

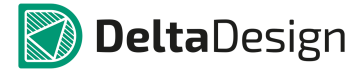

## Требования к аппаратным и программным средствам

Система Delta Design предназначена для использования на персональных компьютерах, работающих под управлением следующих версий операционных систем:

- Microsoft Windows 7 SP1+ Patch (KB976932), Windows 8.1, Windows 10.

На компьютере также должны быть установлены следующие программные средства:

- Platform Update Patch (KB2670838) для Windows 7.

Конфигурация рабочего места для использования Delta Design 3.0

Минимальные требования:

- Поддерживается только 64-разрядная версия ОС.

- Процессор от 2 ядер и выше тактовой частотой от 2.5Ггц

- Оперативная память от 8Gb.

- Монитор с разрешением FullHD (1920х1080) и размером диагонали 24" с IPS или VA матрицей.

Для комфортной работы рекомендуется:

- 4-х или 8-ми ядерный процессор с тактовой частотой от 3.5Ггц.

- Требуемый размер оперативной памяти зависит от размера проектов, размера библиотек и числа одновременно открытых проектов. Рекомендуется от 16Гб оперативной памяти. Для построения реалистичных 3D моделей больших печатных плат может потребоваться 32Гб и более оперативной памяти. Не рекомендуется использование файла подкачки, поскольку это существенно снижает производительность системы.

- Для быстрого открытия и сохранения проектов рекомендуется SSD диск с объёмом, достаточным для хранения системы Delta Design и всех данных Рекомендуется выделенный SSD диск от 256Гб (для версий Stantard и Professional).

- Желательно дискретная видеокарта с объёмом видеопамяти от ЗГб.

- 2 монитора с разрешением 1920x1080 и размером диагонали 24" или 1 монитор с разрешением WQHD (2560x1440) с размером диагонали 32". Матрица с IPS или VA. Размер монитора должен соответствовать его разрешению, чтобы комфортно работать без масштабирования изображения, т.е. в режиме 100% (96DPI). Delta Design не поддерживает масштабирование интерфейса.

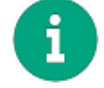

Примечание! В минимальной конфигурации возможность построения реалистичной 3D модели большой печатной платы не гарантируется!

Конфигурация рабочего места должна быть сбалансированной, поэтому применение 4К монитора требует лучшей видеокарты, большего объёма оперативной памяти и более мощного процессора.

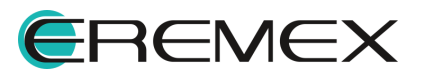

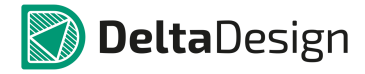

## Техническая поддержка и сопровождение

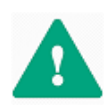

Важно! Техническая поддержка оказывается только пользователям, прошедшим курс обучения. Подробные сведения о курсе обучения могут быть получены по адресу в интернете https://www.eremex.ru/learning-center/

При возникновении вопросов или проблем, связанных с использованием Delta Design рекомендуется следующая последовательность действий:

- Ознакомиться с документацией (руководством пользователя); <u>https://www.eremex.ru/knowleage-base/delta-design/docs/</u>

- Ознакомиться с информацией, содержащейся на сайте в разделе «База знаний», содержащей ответы на часто задаваемые вопросы; https://www.eremex.ru/knowleage-base/

Ознакомиться с существующими разделами форума. Также имеется возможность задать вопрос на форуме <u>https://www.eremex.ru/society/forum/,</u> если интересующая Вас тема ранее не освещалась.

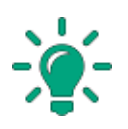

Совет! Если перечисленные источники не содержат рекомендаций по разрешению возникшей проблемы, обратитесь в техническую поддержку. Подробную информацию о возникшей проблеме, действиях пользователя, приведших к ней, и информацию о программно-аппаратной конфигурации используемого компьютера, направить по адресу support@eremex.ru.

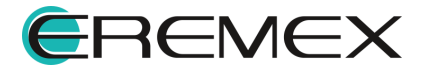

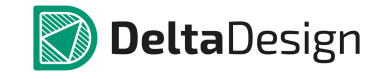

## Содержание

## Скругление треков

| 1   | Общие сведения                                             | 7  |
|-----|------------------------------------------------------------|----|
| 2   | Режимы инструмента                                         | 8  |
| 2.1 | Скругление по заданному радиусу                            | 8  |
| 2.2 | Скругление до произвольного радиуса                        | 10 |
| 2.3 | Скругление вершин всего трека                              | 11 |
| 2.4 | Скругление по заданному вектору                            | 11 |
| 3   | Построение скругления между выбранными смежными сегментами | 12 |
| 4   | Редактирование скругления                                  | 14 |
| 5   | Уделение скругления                                        | 17 |
|     |                                                            | 19 |

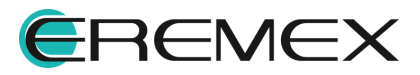

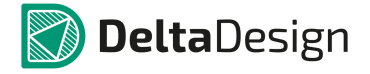

Скругление трека представляет собой построение сопряжения дугой между смежными сегментами одного трека. Применение инструмента доступно в Редакторе плат и только на сигнальных слоях платы.

### 1 Общие сведения

Инструмент «Скругление треков» применяется постфактум на вершинах уже размещенных треков. Радиус скругления задается в панели «Свойства», пункт «Радиус (к)».

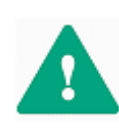

**Важно!** В панели «Свойства» возможно задать максимальное значение радиуса – ограничение сверху для значенияе радиуса скругления, которое будет применено там, где это допустимо. В вершинах, где невозможно применить введенное значение, система автоматически рассчитает и применит допустимый радиус скругления.

Вызов инструмента доступен из панели «Плата» > инструмент «Скругление треков», а также из главного меню > пункт «Скругление треков» раздела «Инструменты», см. <u>Рис. 1</u>. Для вызова инструмента также имеется возможность задать горячую клавишу.

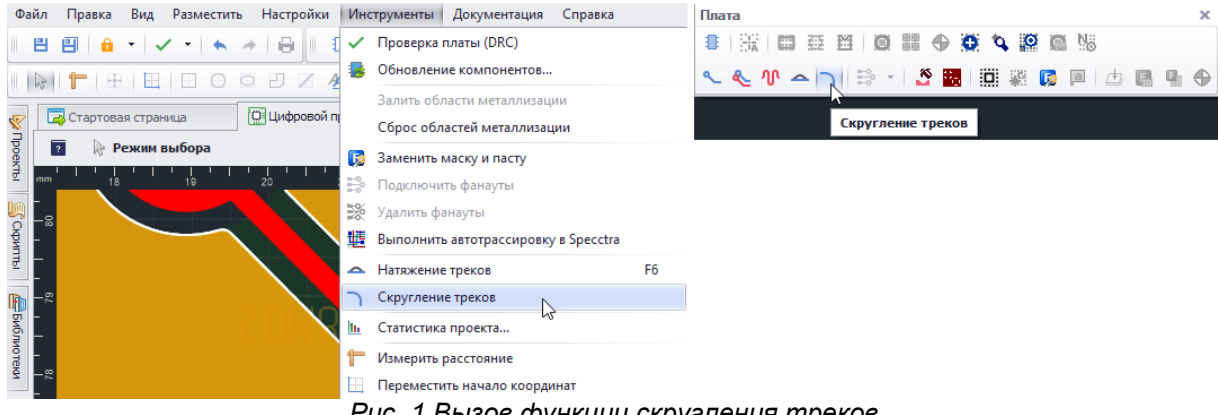

Рис. 1 Вызов функции скругления треков

После активации и наведения курсора на выбранную область система отобразит вид допустимого скругления.

После применения инструмента точные параметры скругления доступны для просмотра в панели «Свойства», поле «Сопряжение», см. <u>Рис. 2</u>.

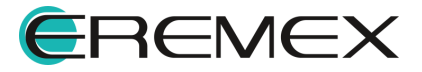

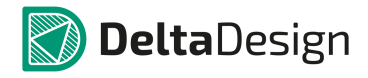

| 😭 Свойства                     | 0                   | 2  |
|--------------------------------|---------------------|----|
| BUS_A                          | (Трек)              |    |
| Общие                          | A                   | ٦. |
| Имя цепи                       | BUS_A               | •  |
| Слой                           | SIGNAL_TOP          |    |
| Ширина                         | 0,3                 |    |
| Сужение                        | нет                 |    |
| Длина трека                    | 23,4412             |    |
| Сопряжение                     | R: 4,5MM k=15       |    |
| Общая длина зауженных участков | 0                   |    |
| Сигналы                        | ~                   | •  |
| Частичная длина                | 25,3749мм (149,9пс) |    |
| Настройки                      | ~                   |    |
| Зафиксировано                  |                     |    |
|                                |                     |    |
| Выделен                        | 1 объект            |    |
| 😭 Свойства 🏾 🌲 Слои 🔋 Пр       | авила               |    |

Рис. 2 Отображение свойств примененного скругления вершины трека

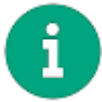

**Примечание!** Для просмотра параметров скругления предварительно выберите необходимую область.

Клик мыши по выбранной вершине фиксирует ранее отображенное допустимое ее скругление.

#### 2 Режимы инструмента

У инструмента четыре режима работы:

- 1. Скругление по заданному радиусу.
- 2. Скругление до произвольного радиуса.
- 3. Скругление вершин всего трека.
- 4. Скругление по заданному вектору.

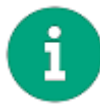

**Примечание!** Для возможности ввода нового значения радиуса скругления в панели «Свойства» инструмент «Скругление треков» должен быть активным.

#### 2.1 Скругление по заданному радиусу

Скругление по заданному радиусу предполагает точечное применение инструмента.

Как скруглить трек в данном режиме:

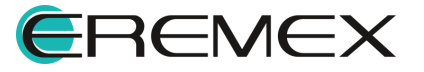

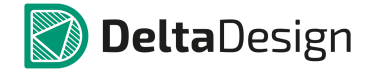

 В панели «Свойства» в поле «Радиус (к)» введите значение (максимальное значение радиуса или ограничение сверху), которое будет взято системой как желаемый (эталонный) радиус скругления вершины трека.

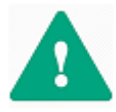

**Важно!** Минимально допустимое значение радиуса для ввода в поле «Радиус (к)» ровно 0,5. При вводе значения меньшего чем 0,5, система автоматически изменит его.

**Примечание!** Указанное пользователем значение в поле «Радиус (к)» будет взято как приоритетное для применения в выбранной вершине, однако, при невозможности применения указанного радиуса система автоматически подберет и применит допустимое.

3. Наведите курсор на вершину, в которой необходимо применить инструмент. Система автоматически отобразит измененный вид трека, который будет получен после применения инструмента, см. <u>Рис. 3</u>.

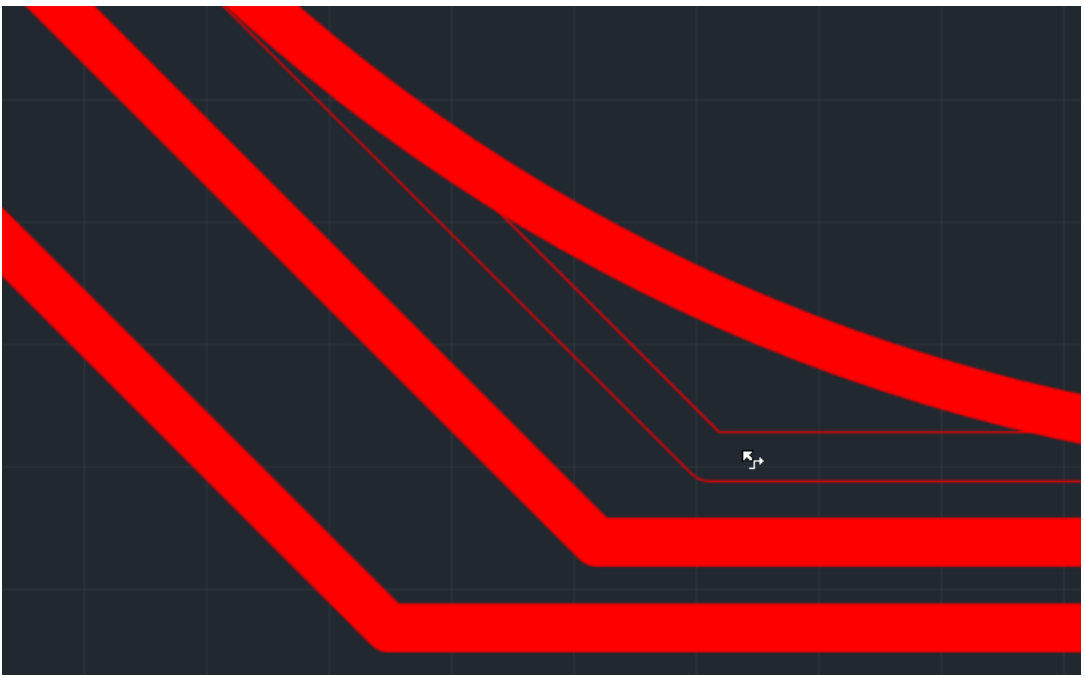

Рис. 3 Отображение (допустимого) скругления вершины трека

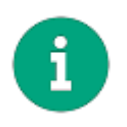

**Примечание!** Если система не обнаружит ограничения для применения заданного в панели «Свойства» радиуса скругления, то будет применено именно введенное значение. Если ограничения есть – система выполнит скругление, автоматически, подобрав допустимое значение.

4. Зафиксируйте скругление нажатием левой кнопки мыши.

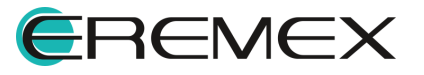

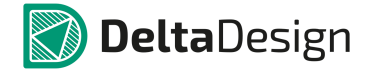

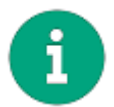

**Примечание!** После применения инструмента «Скругление треков» он остается активным.

#### 2.2 Скругление до произвольного радиуса

Данный режим схож с режимом «<u>Скругление по заданному радиусу</u>». Главное отличие – в выбранную вершину можно применить заданный радиус и после – варьировать. Для этого:

- 1. Активируйте инструмент «Скругление треков».
- 2. Введите значение радиуса в панели «Свойства».
- 3. Выберите вершину и примените инструмент, фиксируя скругление, но не отпуская кнопку мыши.
- 4. Переместите курсор, см. <u>Рис. 4</u>.

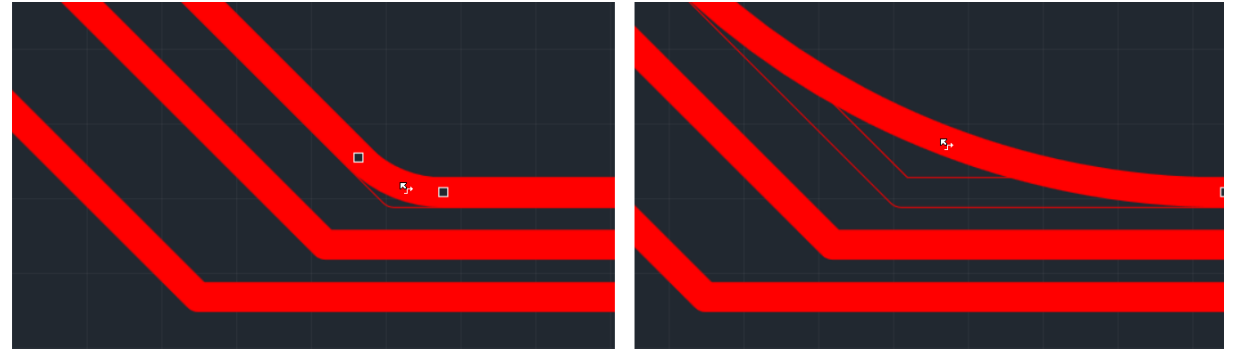

Рис. 4 Выбор радиуса скругления в момент применения инструмента

5. Отпустите кнопку в моменте, где требуемое скругление будет получено.

Установка флага в поле «Отталкивать» в панели «Свойства» (см. <u>Рис. 5</u>) позволяет изменять радиус скругления вершин, как выбранного трека, так и вершин, расположенных на других треках по направлению смещения курсора.

| 😤 Свойства  |                     | <b>—</b> 4 |
|-------------|---------------------|------------|
| Инструме    | нт (Скругление трек | ов)        |
| Общие       |                     | ~          |
| Радиус (к)  | 5                   |            |
| Отталкивать |                     | 4          |
|             |                     | 3          |

Рис. 5 Опция «Отталкивать» при применении скругления

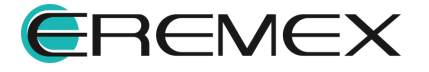

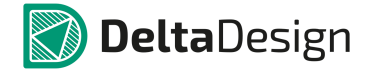

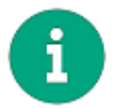

**Примечание!** Для возможности активации режима расталкивания в панели «Свойства» инструмент «Скругление треков» должен быть активным.

#### 2.3 Скругление вершин всего трека

Для применения инструмента ко всему треку:

- 1. Выберите весь трек двойным кликом на сегменте трека или кликом по сегменту трека и нажатием кнопки «Пробел».
- 2. Активируйте инструмент.

Скругление будет применено ко всем вершинам трека.

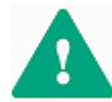

Важно! При таком использовании инструмента радиус скругления будет взят из предыдущей сессии работы с инструментом.

#### 2.4 Скругление по заданному вектору

Функционал инструмента позволяет осуществить скругление вершин, попадающих под задаваемый вектор.

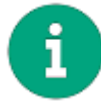

**Примечание!** Вершины должны располагаться на разных треках. Две вершины одного трека скруглены не будут.

Для выполнения скругления по заданному вектору:

- 1. Вызовите инструмент «Скругление треков».
- 2. Зафиксируйте начальную точку вектора нажатием мыши.
- 3. Переместите курсор, не отпуская кнопку мыши, см. Рис. 6.

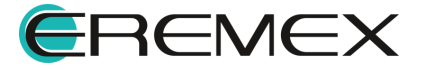

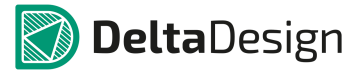

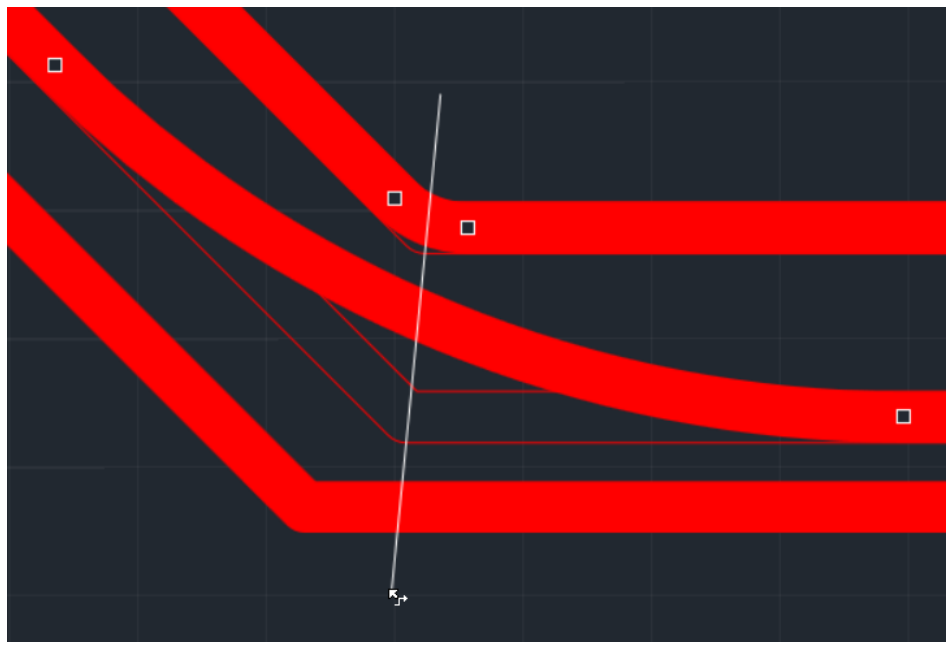

Рис. 6 Прокладка вектора

Вершины, принадлежащие отличным трекам, попадающие под проводимый вектор, будут скруглены.

4. Отпустите кнопку мыши.

Все вершины, попавшие под размещенный вектор, будут скруглены, а скругление зафиксировано в момент, когда будет разжата кнопка мыши.

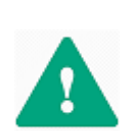

Важно! При скруглении по вектору вершины треков, попадающие под размещаемый вектор, системой дробятся на группы, где эталонная группа – это группа, к которой можно и требуется применить заданное в панели «Свойства» эталонное значение. В то время как к другим вершинам, согласно присвоенным им группам, применяются значения близкие к эталонному, но в пределах допустимых (в зависимости от имеющихся для конкретной вершины ограничений по ее скруглению).

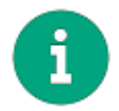

Примечание! Инструмент применим только для текущего слоя.

## 3 Построение скругления между выбранными смежными сегментами

Скругление достягается построением сопряжения дугой в вершине между смежными сегментами одного трека.

Для применения механизма скругления в вершинах для выбранных смежных сегментов трека:

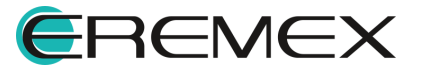

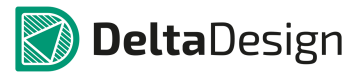

- Liene: M1\_EN SIGNAL\_TOP
- 1. Выберите сегменты трека, Рис. 7.

Рис. 7 Выбор смежных сегментов

2. Примените инструмент «Скругление треков», см. Рис. 8.

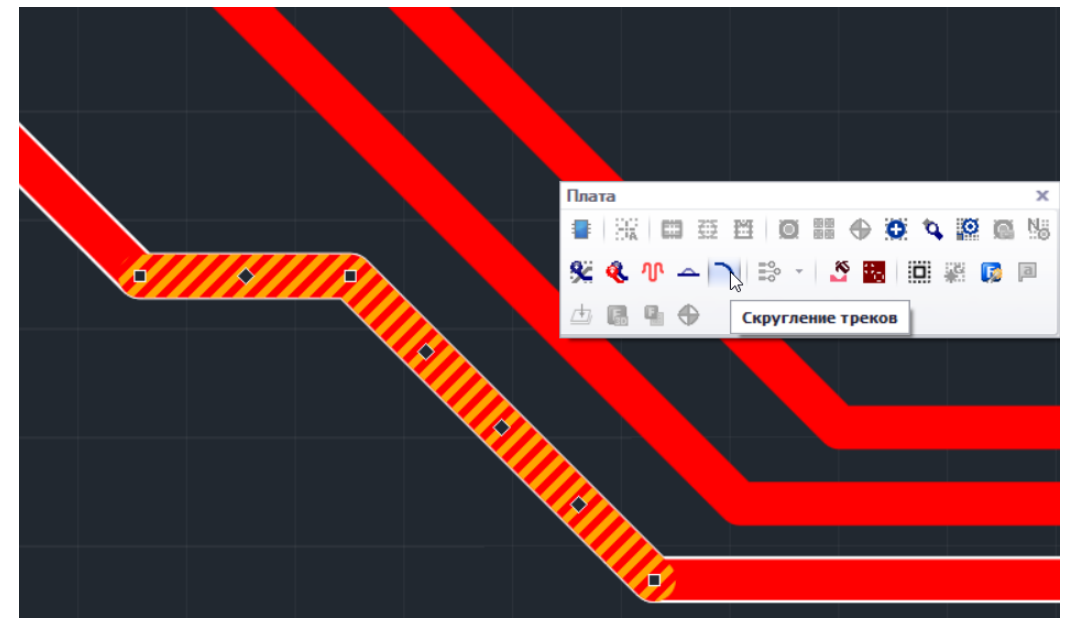

Рис. 8 Применение инструмента к выбранным сегментам

Скругление будет применено в вершину, расположенную между выбранными сегментами, <u>Рис. 9</u>.

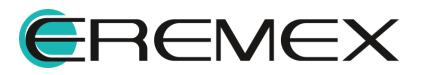

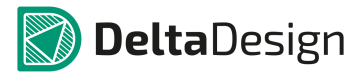

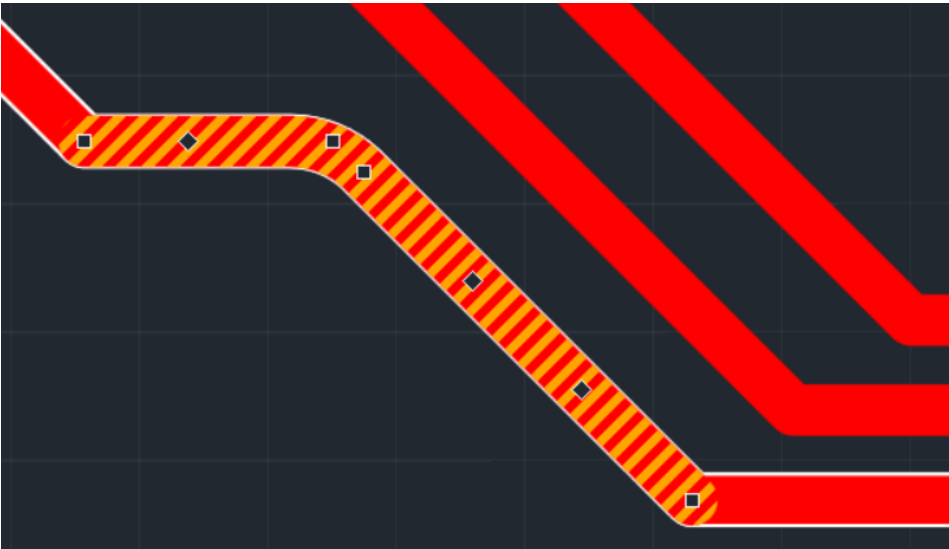

Рис. 9 Отображение примененного скругления в вершине между выбранными смежными сегментами

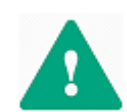

Важно! Радиус скругления будет взят из предыдущей сессии работы с инструментом.

#### 4 Редактирование скругления

После применения определенного скругления и при отсутствии прочих ограничений, уже примененный радиус можно изменять.

**К примеру**, в одну из вершин уже было применено скругление, значение которого в панели «Свойства» ровно 3. Но в силу отсутствия явных ограничений, может быть применено и большее скругление.

Для применения к уже скругленной вершине инструмента с бОльшим значением радиуса скругления:

- 1. Активируйте инструмент.
- 2. В панели «Свойства» замените ранее введенное значение радиуса скругления из предыдущей сессии работы с инструментом.
- 3. Деактивируйте инструмент.
- 4. Выберите вершину и активируйте инструмент повторно.

Для изменения радиуса скругления уже ранее скругленной вершины:

1. Выберите вершину, см. Рис. 10.

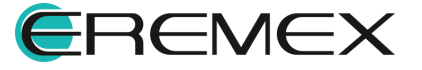

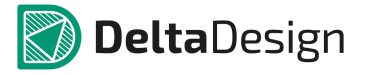

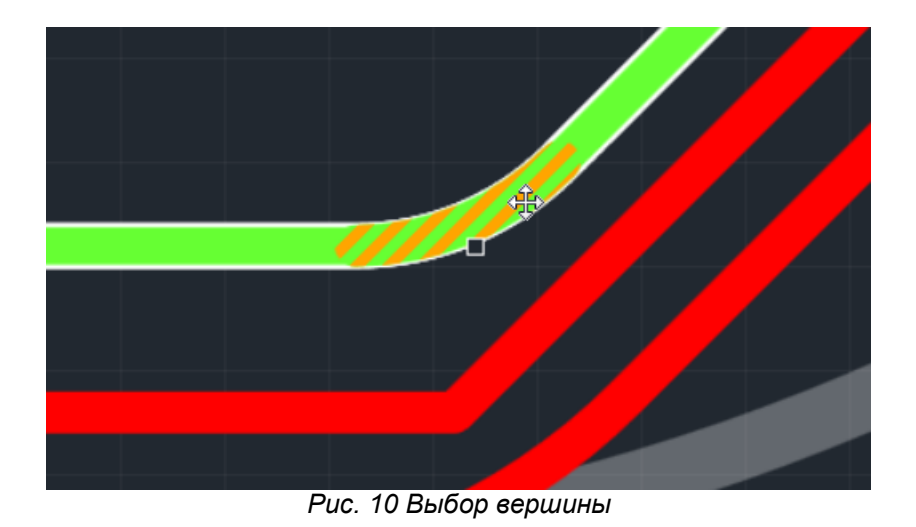

2. <u>Не активируя инструмент скругления</u>, начните перемещать курсор с зажатой левой кнопкой мыши, см. <u>Рис. 11</u>.

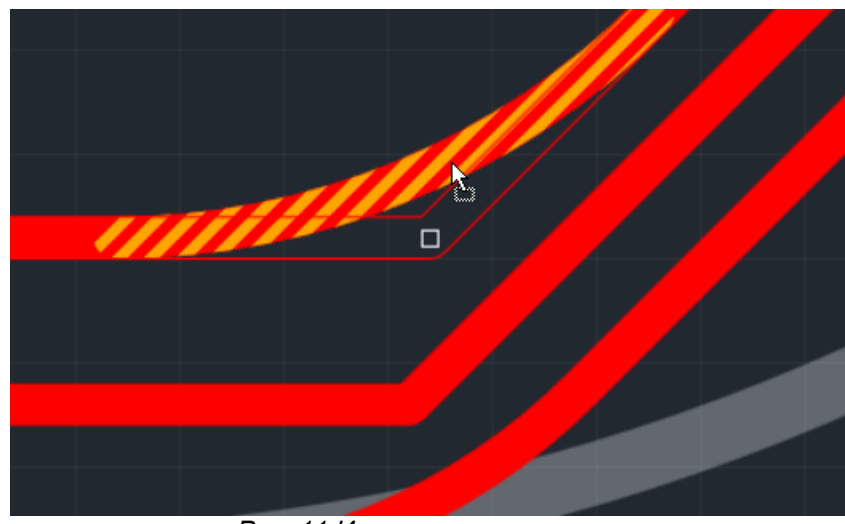

Рис. 11 Изменение скругления

В виде контура система отобразить оптимальный вид вершины трека без скругления и измененное положение, которое будет получено в момент, когда кнопка мыши будет разжата и скругление применено.

3. Отпустите кнопку мыши. Итоговый вид скругленной вершины будет зафиксирован.

Также у скругленной вершины есть точка редактирования, с помощью которой происходит сброс скругления с последующим изменением геометрии вершины трека.

Для сброса и изменения геометрии выбранной вершины:

1. Выберите точку и зажмите левую кнопку мыши, Рис. 12.

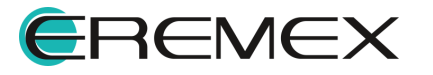

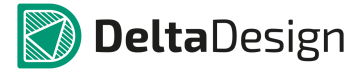

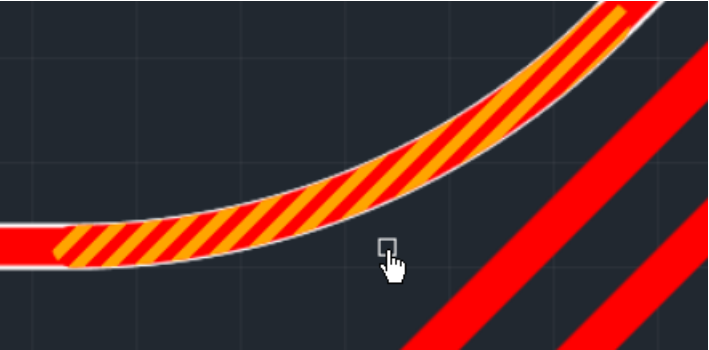

Рис. 12 Выбор точки редактирования

2. Переместите курсор с зажатой кнопкой мыши. Скругление будет сброшено, а геометрия вершины и смежных сегментов трека изменена, <u>Рис. 13</u>.

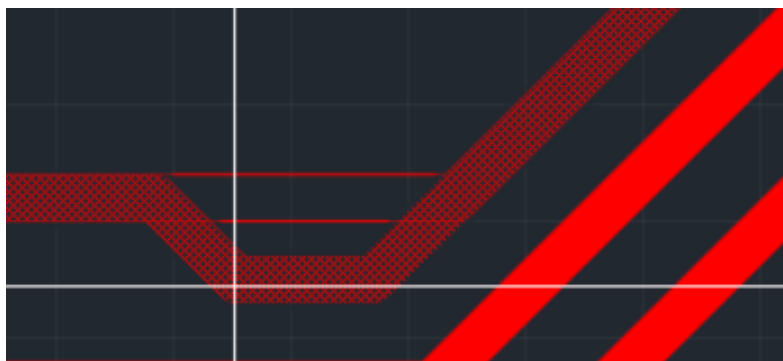

Рис. 13 Сброс ранее заданного скругления

3. Отпустите кнопку мыши в моменте, когда требуемая геометрия смежных сегментов трека будет достигнута.

При необходимости подкорректируйте геометрию трека. Подробнее см. <u>Редактор печатных плат</u>. <u>Редактирование трека</u>.

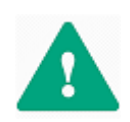

**Важно!** Сброс скругления с последующим изменением геометрии вершины, осуществляемое через точку редактирования. Редактирование становится недоступным при принудительной фиксации области, см. <u>Рис. 14</u>.

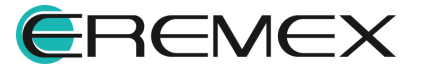

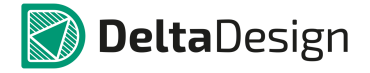

| 🚰 Свойства                                                                                                    |                                                                                                    |   |   |     |  |
|----------------------------------------------------------------------------------------------------|----------------------------------------------------------------------------------------------------|---|---|-----|--|
| 12C_SCL ( Tp                                                                                                    | )                                                                                                    |   |   |     |  |
| Общие                                                                                                    |                                                                                                    | ^ |   |     |  |
| Имя цепи                                                                                                    | I2C_SCL                                                                                                    | - |   |     |  |
| Слой                                                                                                    | SIGNAL_TOP                                                                                                    |   |   |     |  |
| Ширина                                                                                                    | 0,3                                                                                                    |   |   |     |  |
| Сужение                                                                                                    | нет                                                                                                    |   |   |     |  |
| Длина трека                                                                                                    | 15,7661                                                                                                    |   |   |     |  |
| Сопряжение                                                                                                    | R: 6,1557mm k=20,51                                                                                                 | 9 | ~ |     |  |
| Общая длина зауженных участ.                                                                                                    | 0                                                                                                    |   |   | ~// |  |
| Сигналы                                                                                                    |                                                                                                    | ^ |   |     |  |
| Частичная длина                                                                                                    | 16,5659мм (97,8пс)                                                                                                  |   |   |     |  |
| Настройки                                                                                                    |                                                                                                    | ^ |   |     |  |
| Зафиксировано                                                                                                    |                                                                                                    |   |   |     |  |
| Выделен 1 об                                                                                                    | ъект                                                                                                    | _ |   |     |  |
|                                                                                                    |                                                                                                    |   |   |     |  |
| 😤 Свойства 🛛 📦 Слои 戻                                                                                                    | Правила                                                                                                    |   |   |     |  |
| 🚰 <b>Свойства 📦 Сло</b> и 戻<br>Свойства                                                                                                    | Правила                                                                                                    | - |   |     |  |
| 😁 Свойства 📦 Слон 🥃<br>Свойства<br>12C_SCL ( Тр                                                                                                    | Правила                                                                                                    | - |   | 7   |  |
| Свойства Слои<br>Свойства<br>I2C_SCL (Тр<br>Общие                                                                                                    | Правила                                                                                                    | - |   |     |  |
| Свойства Слои Слои Свойства Свойства I2C_SCL (Тр) Общие Имя цели                                                                                                    | Правила<br>нек )<br>I2C_SCL                                                                                         |   |   |     |  |
| Свойства Слои Слои Свойства           Свойства         I2C_SCL (Тр           Общие         Имя цепи           Слой         Слой                                                                                                    | Правила<br>нек )<br>I2C_SCL<br>SIGNAL_TOP                                                                           |   |   |     |  |
| Свойства Слои Слои Свойства           Свойства         I2C_SCL (Тр           Общие         Имя цепи           Слой         Ширина                                                                                                    | Правила<br>нек )<br>I2C_SCL<br>SIGNAL_TOP<br>0,3                                                                    |   |   |     |  |
| Свойства Слои<br>Свойства<br>Свойства<br>I2C_SCL (Тр<br>Общие<br>Имя цепи<br>Слой<br>Ширина<br>Сужение                                                                                                    | Правила<br>нек )<br>I2C_SCL<br>SIGNAL_TOP<br>0,3<br>нет                                                             | - |   |     |  |
| Свойства Слои<br>Свойства<br>Свойства<br>I2C_SCL (Тр<br>Свой<br>Имя цепи<br>Слой<br>Ширина<br>Сужение<br>Длина трека                                                                                                    | Правила<br>нек )<br>I2C_SCL<br>SIGNAL_TOP<br>0,3<br>нет<br>15,7661                                                  |   |   |     |  |
| Свойства Слои Слои Свойства           Свойства         I2C_SCL (Тр           Общие         Имя цепи           Слой         Цирина           Сужение         Длина трека           Сопряжение         Сопряжение                                                                           | Правила<br>I2C_SCL<br>SIGNAL_TOP<br>0,3<br>нет<br>15,7661<br>R: 6,1557мм k=20.51                                    | - |   |     |  |
| Свойства Слои С<br>Свойства<br>Свойства<br>12С_SCL (Тр<br>26щие<br>Имя цепи<br>Слой<br>Ширина<br>Сужение<br>Длина трека<br>Сопряжение<br>Общая длина зауженных участ.                                                                                                    | Правила<br>нек )<br>I2C_SCL<br>SIGNAL_TOP<br>0,3<br>нет<br>15,7661<br>R: 6,1557мм k=20,53<br>0                      | - |   |     |  |
| Свойства Слои С<br>Свойства<br>Свойства<br>12С_SCL (Тр<br>26щие<br>Имя цепи<br>Слой<br>Ширина<br>Сужение<br>Длина трека<br>Сопряжение<br>Общая длина зауженных участ<br>24гналы                                                                                                    | Правила<br>I2C_SCL<br>SIGNAL_TOP<br>0,3<br>нет<br>15,7661<br>R: 6,1557мм k=20,53<br>0                               | - |   |     |  |
| Свойства Слои С<br>Свойства<br>Свойства<br>12C_SCL (Тр<br>Общие<br>Имя цепи<br>Слой<br>Ширина<br>Сужение<br>Длина трека<br>Сопряжение<br>Общая длина зауженных участ<br>Сигналы<br>Частичная длина                                                                                        | Правила<br>I2C_SCL<br>SIGNAL_TOP<br>0,3<br>нет<br>15,7661<br>R: 6,1557мм k=20,51<br>0<br>16,5659мм (97,8mc)         | - |   |     |  |
| Свойства Слои С Слои С Свойства       Свойства       Свойства       I2C_SCL (Тр       Общие       Имя цепи       Слой       Ширина       Сужение       Длина трека       Сопряжение       Общая длина зауженных участ       Сигналы       Частичная длина       Частичная длина           | Правила<br>I2C_SCL<br>SIGNAL_TOP<br>0,3<br>нет<br>15,7661<br>R: 6,1557мм k=20,51<br>0<br>16,5659мм (97,8пс)         |   |   |     |  |
| Свойства Слои Слои Свойства       Свойства       Свойства       I2C_SCL (Тр       Общие       Имя цепи       Слой       Ширина       Сужение       Длина трека       Сопряжение       Общая длина зауженных участ       Сигналы       Частичная длина       Настройки                     | Правила<br>I2C_SCL<br>SIGNAL_TOP<br>0,3<br>нет<br>15,7661<br>R: 6,1557мм k=20,51<br>. 0<br>16,5659мм (97,8пс)       | 9 |   |     |  |
| Свойства Слои Слои Свойства       Свойства       Свойства       I2C_SCL (Тр       Общие       Имя цепи       Слой       Ширина       Сужение       Длина трека       Сопряжение       Общая длина зауженных участ       Сигналы       Частичная длина       Настройки       Зафиксировано | Правила<br>I2C_SCL<br>SIGNAL_TOP<br>0,3<br>нет<br>15,7661<br>R: 6,1557мм k=20,51<br>0<br>16,5659мм (97,8пс)         |   |   |     |  |
| Свойства Слои Слои Свойства       Свойства       Свойства       I2C_SCL (Тр       Общие       Имя цепи       Слой       Ширина       Сужение       Длина трека       Сопряжение       Общая длина зауженных участ       Сигналы       Частичная длина       Настройки       Зафиксировано | Правила<br>I2C_SCL<br>SIGNAL_TOP<br>0,3<br>нет<br>15,7661<br>R: 6,1557мм k=20,51<br>0<br>16,5659мм (97,8пс)<br>Бект |   |   |     |  |

Рис. 14 Применение фиксации области трека

## 5 Уделение скругления

Скругление удаляется автоматически при значительном изменении геометрии трека с помощью точек редактирования.

Сегмент трека со скруглением можно просто полностью удалить, тем самым отменив его скругление:

1. Выберите скругление на треке, Рис. 15.

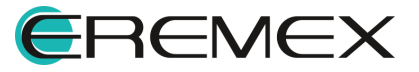

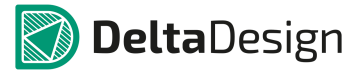

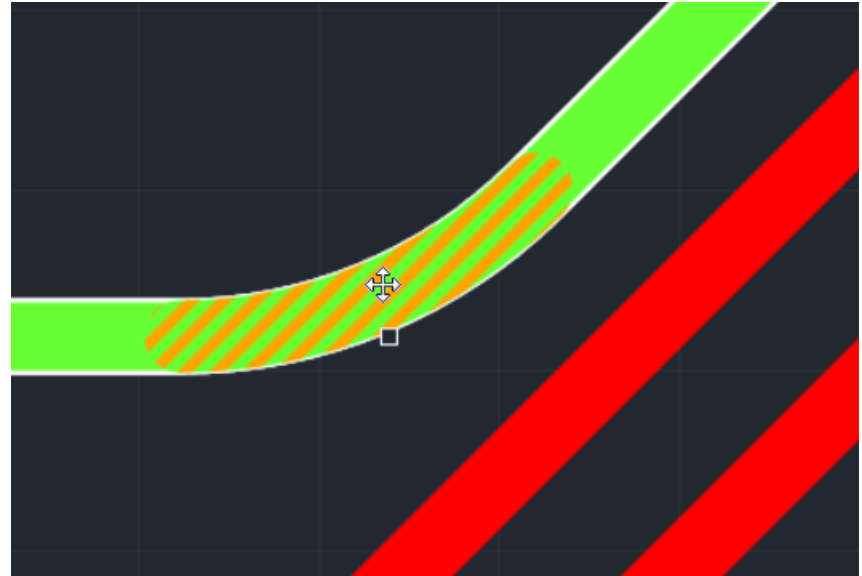

Рис. 15 Выбор области скругления

2. Нажмите Delete. Скругление в выбранной вершине будет удалено, <u>Рис. 16</u>.

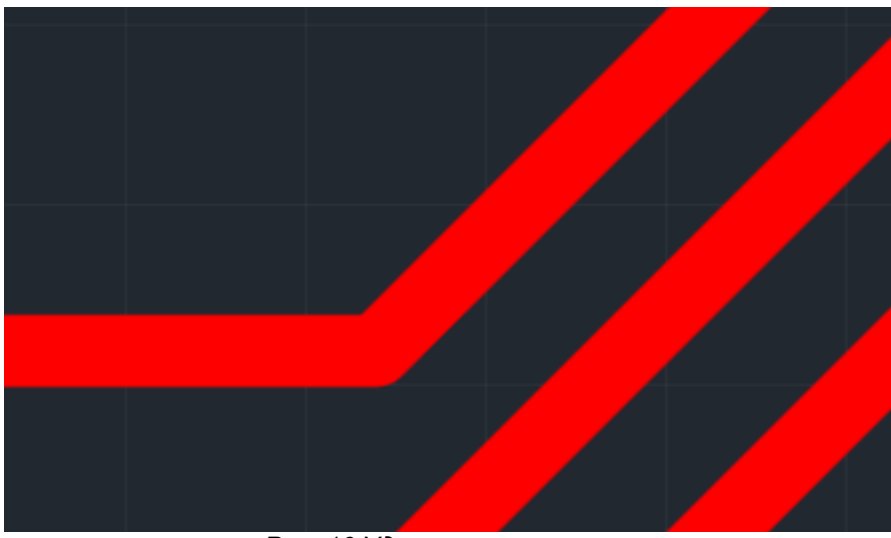

Рис. 16 Удаление скругления

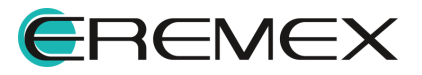

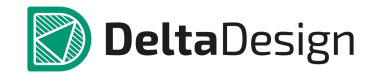

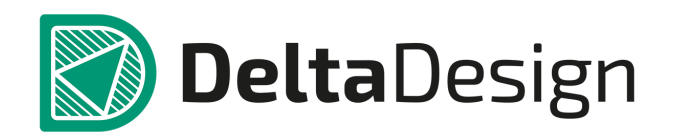

Компания ЭРЕМЕКС поставила своей задачей создать точную и удобную систему, предназначенную для создания комплексной среды сквозного проектирования электронных устройств, которой и стала система Delta Design.

Мы постарались учесть все возможные алгоритмы и пути решения задач, которые может поставить перед собой наш пользователь, заложив в систему Delta Design наибольшее количество опций, логических ходов, надстроек, расширенный функционал и т.д.

Компания ЭРЕМЕКС вновь благодарит Вас за приобретение системы Delta Design и надеется, что она станет удобным и полезным инструментом в Вашей деятельности.

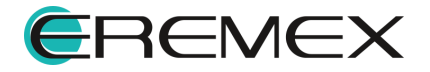